# Инструкционно-технологическая карта на выполнение практической работы № 5 по дисциплине: Оператор ЭВМ

## Тема: Создание списков и управление списками.

**Цель**: Изучить способы создания списков и управления списками. Изучить форматирование элементов и печать таблицы

## Уметь:

- Производить расчеты с использованием формул,
- Производить поиск информации с использованием стандартных функций и запросов

#### Норма времени: 2 часа

Оснащение рабочего места: Компьютер и периферийные устройства,

инструктивные карты

Правила техники безопасности на рабочем месте: Соблюдать аккуратность

при работе с оборудованием.

# Литература:

- Информационные технологии: Учебник/М.Е. Елочкин, Ю.С. Брановский, И.Д. Николаенко. – М.: Издательство Оникс, 2007.
- Информационные технологии в профессиональной деятельности: учеб. пособие.- М.: ТК Велби, Изд-во Проспект, 2007.-448 с.

#### Контрольные вопросы:

- 1. Перечислите способы поиска информации в электронной таблице.
- Как осуществляется сортировка данных в таблицах MS Excel по одному ключу и нескольким ключам?
- 3. Для чего применяется используется автофильтр?
- 4. Как составляются итоговые отчеты?

Задание 1. Создать таблицу (Рис 1). Заполнить столбец «Средний балл»,

«Результат зачисления»

|    | Α        | В               | С                 | D                           | E                | F          | G            | Н              | l i i i i i i i i i i i i i i i i i i i |
|----|----------|-----------------|-------------------|-----------------------------|------------------|------------|--------------|----------------|-----------------------------------------|
| 1  | №<br>n/n | Фамилия И.О.    | код специальности | Необходи мость<br>общежития | Иностранный язык | Математика | Русский язык | Средний балл   | Результат зачисления                    |
| 2  | 1        | Трофимова Л.Я.  | 201               | да                          | франц            | 5          | 3            | =CP3HA4(F2:G2) |                                         |
| 3  | 2        | Антонова МИ.    | 601               | нет                         | нем              | 4          | 4            | 4              | =ЕСЛИ(H3>=3,5;"зачислен";               |
| 4  | 3        | Глебова П.Р.    | 603               | нет                         | франц            | 3          | 4            |                |                                         |
| 5  | 4        | Карасёва Е.Р.   | 601               | да                          | франц            | 3          | 2            |                |                                         |
| 6  | 5        | Ямова У.Р.      | 202               | да                          | нем              | 3          | 3            |                |                                         |
| 7  | 6        | Хромов К.Р      | 202               | нет                         | нем              | 2          | 3            |                |                                         |
| 8  | 7        | Уфимцев М.Н.    | 601               | нет                         | нем              | 3          | 3            |                |                                         |
| 9  | 8        | Леднев П.О      | 603               | нет                         | англ             | 3          | 4            |                |                                         |
| 10 | 9        | Борисова В.А.   | 201               | да                          | англ             | 5          | 5            |                |                                         |
| 11 | 10       | Мартов К.Л.     | 202               | нет                         | англ             | 3          | 5            |                |                                         |
| 12 | 11       | Золотов Т.А.    | 202               | нет                         | франц            | 4          | 3            |                |                                         |
| 13 | 12       | Чернов П.Д.     | 202               | нет                         | англ             | 3          | 3            |                |                                         |
| 14 | 13       | Николаева Н.Л.  | 601               | да                          | франц            | 3          | 4            |                |                                         |
| 15 | 14       | Смирнов Ф.Л     | 603               | да                          | англ             | 3          | 3            |                |                                         |
| 16 | 15       | Петров Л.К.     | 601               | нет                         | нем              | 5          | 5            |                |                                         |
| 17 | 16       | Иванов Л.П.     | 601               | нет                         | англ             | 4          | 4            |                |                                         |
| 18 | 17       | Евдокимова Н.Ю. | 201               | да                          | англ             | 3          | 2            |                |                                         |
| 19 | 18       | Цапник А.Р.     | 603               | нет                         | нем              | 5          | 4            |                |                                         |
| 20 | 19       | Буров Е.Г.      | 201               | да                          | англ             | 5          | 4            |                |                                         |
| 21 | 20       | Власова В.О.    | 601               | да                          | нем              | 4          | 5            |                |                                         |
| 22 |          |                 |                   |                             |                  |            |              |                |                                         |

Рис 1.

- 1.1. Запустить редактор электронных таблиц MS Excel.
- 1.2. Введите данные в столбцы А, В, С, D, E, F.
- Рассчитайте средний балл с помощью Статистической функции СРЗНАЧ, вкладки Формулы.
- Столбец «Результат зачисления», заполните с помощью Логической функции ЕСЛИ.

Задание 2. Отсортируйте данные в таблице по фамилиям. (по возрастанию).

2.1. Выделите таблицу, включая заголовки.

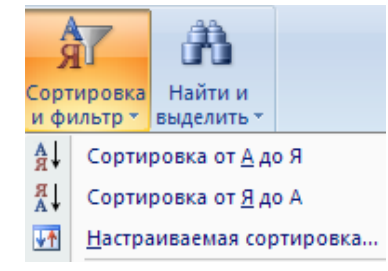

2.2. На вкладке Главная выберите команду Сортировка и фильтр – Настраиваемая Сортировка.

2.3. Сортировать по Фамилии И.О.

Задание 3. Самостоятельно отсортируйте данные в таблице *по иностранному языку*. (по возрастанию).

Задание 4. Используя автофильтр, получите список учащихся, сдавших математику на «5».

4.1. Выделите таблицу, включая заголовки.

4.2. На вкладке Главная выберите команду Сортировка и фильтр – Фильтр.

4.3. В каждой ячейке заголовков появились раскрывающиеся списки.

4.4. Щёлкните на стрелке Математика – Числовые фильтры – Равно – 5 – ОК.

| _                                                                                                  |             |          |      |        |   |  |  |  |  |
|----------------------------------------------------------------------------------------------------|-------------|----------|------|--------|---|--|--|--|--|
| Поль                                                                                               | зовательски | й автофи | льтр | ?      | × |  |  |  |  |
| Показать только те строки, значения которых:<br>Математика                                         |             |          |      |        |   |  |  |  |  |
|                                                                                                    | равно       | *        | 3    |        | * |  |  |  |  |
|                                                                                                    | 💿 и 🔘 иј    | пи       |      |        |   |  |  |  |  |
|                                                                                                    |             | *        |      |        | * |  |  |  |  |
| Знак вопроса "?" обозначает один любой знак<br>Знак "*" обозначает последовательность любых знаков |             |          |      |        |   |  |  |  |  |
|                                                                                                    |             |          | ок   | Отмена |   |  |  |  |  |

Задание 5. Самостоятельно используя автофильтр, получите список зачисленных учащихся.